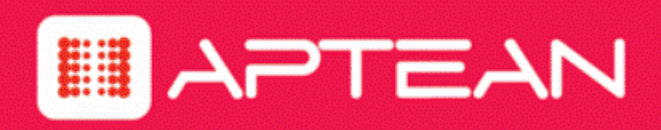

# EVOKEIT

# Wake on LAN Readiness Guide

Version: 1.1.302

February 2018

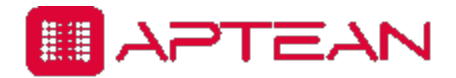

4325 Alexander Drive, Suite 100 • Alpharetta, GA 30022-3740 • www.aptean.com • info@aptean.com

Copyright © 2018 Aptean. All Rights Reserved. These materials are provided by Aptean for informational purposes only, without representation or warranty of any kind, and Aptean shall not be liable for errors or omissions with respect to the materials. The only warranties for Aptean products and services are those set forth in the express warranty statements accompanying such products and services, if any, and nothing herein shall be construed as constituting an additional warranty. No part of this publication may be reproduced or transmitted in any form or for any purpose without the express written permission of Aptean. The information contained herein may be changed without prior notice. Some products marketed by Aptean contain proprietary software components of other software vendors. Aptean and other Aptean products and services and services are their respective logos are registered trademarks or trademarks of Aptean or its affiliated companies.

# Contents

| Chapter 1: Introduction                                            | 1-1  |
|--------------------------------------------------------------------|------|
| About this Guide                                                   |      |
| What is Wake on LAN?                                               |      |
| About Wake on WAN                                                  | 1-4  |
| When is Wake on WAN Needed?                                        | 1-7  |
| Chapter 2: Preparing the Network for EvokeIT Wake on WAN           | 2-1  |
| Determine Whether Windows Computers can Wake from Low Power States | 2-2  |
| Determine Wake on LAN Support for Computers                        | 2-3  |
| Test Wake on LAN Capability of Your Computers                      | 2-5  |
| Configure Client Computers for Wake on LAN                         | 2-6  |
| Chapter 3: Implementing Wake on WAN                                | 3-1  |
| Enable Policy Wake on WAN Settings                                 | 3-2  |
| Wake Settings Descriptions                                         | 3-3  |
| Set a Client to be a Preferred Wake on WAN Proxy                   |      |
| Set the Number of Wake on WAN Proxies Per Broadcast Domain         | 3-6  |
| How EvokeIT Elects Wake on WAN Proxies                             |      |
| Configure Specific Networks for Wake on WAN                        | 3-9  |
| Override the Default Number of Wake on WAN Proxies on a Network    | 3-12 |
| About Wake on WAN and Port-based Network Access Control            | 3-14 |
| Chapter 4: Enabling Wake on LAN                                    | 4-1  |
| Manually Configure the NIC for Wake on LAN (Windows Only)          |      |
| Manually Configure the BIOS for Wake on LAN (Windows Only)         | 4-4  |
| Configure Wake on Demand on a Mac OS X Computer                    | 4-5  |
| Remotely Enable Wake on LAN BIOS Settings for Dell Computers       |      |
| OMCI Overview                                                      | 4-7  |
| Install OMCI                                                       | 4-8  |
| Remotely Enable Wake on LAN BIOS Settings for HP Computers         |      |
| Remotely Enable Wake on LAN BIOS Settings for Other Computers      |      |
| Contacting Aptean Technical Support                                | а    |
| Index                                                              | i    |

# 

# Introduction

Table 1-1 In this Chapter

| Topics                      |
|-----------------------------|
| About this Guide            |
| What is Wake on LAN?        |
| About Wake on WAN           |
| When is Wake on WAN Needed? |

# **About this Guide**

The EvokeIT Wake on LAN Readiness Guide helps you prepare your computers for Wake on LAN and your enterprise network for EvokeIT Wake on WAN. This section describes who this guide is intended for, gives an overview of Wake on LAN and Wake on WAN, and describes when Wake on WAN is useful.

The EvokeIT *Wake on LAN Readiness Guide* provides information for IT administrators who want to evaluate and implement Wake on LAN readiness in their organization.

This guide assumes you are familiar with enterprise computer management and Wake on LAN technology.

The EvokeIT Wake on LAN Readiness Guide contains information to help you:

- Understand Wake on LAN and EvokeIT Wake on WAN.
- Prepare your network for Wake on WAN.
- Remotely enable Wake on LAN on your computers.

Topics in this guide contain the most common or best practice for Wake on LAN readiness, although not necessarily the only way to do so. If you have questions about enabling Wake on LAN, see *Contacting Aptean Technical Support on page a*.

# What is Wake on LAN?

Wake on LAN is a network technology that allows you to remotely wake a computer over a local area network.

Wake on LAN instructions are sent to computers on a subnet using a special network packet, called a *magic packet*. When a network card receives a magic packet that matches the computer's MAC address, the card sends the signal to the BIOS to wake the computer from the low-power state it is in (including turning it on if it's off).

To use this technology, a computer's Wake on LAN settings need to be enabled in the BIOS and network card. The network card uses a small amount of power to stay on, even when the computer is turned off, so that it can receive and respond to Wake on LAN packet instructions.

The Wake on LAN settings in the BIOS and network card can vary among hardware vendors. Since 2007, computers purchased and deployed usually have Wake on LAN enabled by default. However, if you want to ensure that your computers can receive magic packet wake requests, you may want to make sure all computers throughout the network are enabled for Wake on LAN.

Note: Wake on LAN is designed to work with wired network connections. Laptops running on battery may not have access to the wired connection. However, starting with OS X 10.6 (Snow Leopard), some Macintosh computers support wireless Wake on Demand. For information, see *Configure Wake on Demand on a Mac OS X Computer on page 4-5*.

# **About Wake on WAN**

Wake on WAN extends Wake on LAN technology to provide a reliable and practical method for waking computers over a large-organization network. It also complies with the standard IT practice of preventing data packets from routing across subnet boundaries.

## Wake on WAN Overview

EvokeIT wakes computers in a network through Wake on WAN proxy computers. When Wake on WAN proxies are enabled, EvokeIT auto-elects Windows or Mac clients on each subnet to serve as primary and secondary Wake on WAN proxies. While other computers transition to a low power state during periods of inactivity, the proxy computers CPUs are kept awake. The primary proxy on each subnet works with the EvokeIT server to receive wake requests and forward them to client peers on the same subnet. It is recommended that you set the proxy number to 2 per subnet.

Why elect two Wake on WAN proxies? If the existing primary proxy experiences a problem that interferes with its ability to communicate with the server, the server can immediately promote the secondary proxy to primary. At the same time, the server uses built-in and configurable selection criteria to select another computer on the subnet, waking it if necessary, to act as the new secondary proxy.

You can select as many proxies as you want per subnet (or even specify zero proxies for subnets in which you don't ever want to wake computers from Sleep or Off). However, best practice is to designate at least two.

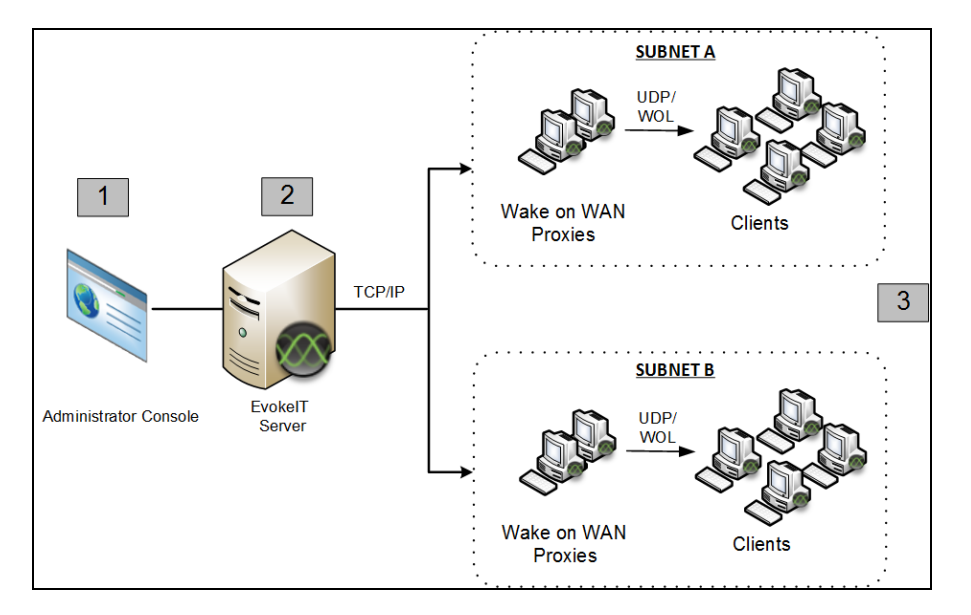

### How Wake on WAN Works

- 1. Wake request is sent to the server from the Administrator console (on schedule through power scheme or on demand by administrator).
- Server receives request and sends Wake on LAN magic packet to Wake on WAN proxies on each subnet.
- The proxy acting as primary receives the message and sends a Wake on LAN packet that contains the target client's MAC address over its subnet. The target computer receives the Wake on LAN packet and wakes.

**Note:** The additional Wake on WAN proxy role is performed alongside the primary role as a EvokeIT client agent. For example, a client elected as a primary proxy forwards wake requests to other clients within the broadcast domain and continues to capture user activity levels. This eliminates the need to install additional agents.

### **Network-Specific Wake on WAN Configurations**

EvokeIT Wake on WAN includes optional settings for specifying network-specific configurations to override the default proxy count or to configure networks for subnet-directed broadcasts. For details, see *Configure Specific Networks for Wake on WAN on page 3-9* and *Override the Default Number of Wake on WAN Proxies on a Network on page 3-12*.

Each network that you specify for Wake on WAN can include multiple subnets with EvokeIT clients. EvokeIT will maintain the number of Wake on WAN proxies that you specify for each subnet.

For networks that use port-based network access control (PNAC), you can specify broadcast networks that will be used with Wake on WAN to wake computers when sleeping computers move from an authorized network to a different, unauthorized network. Additional broadcast networks are especially useful where 802.1x network security is deployed and devices change networks when they are turned off or sleeping. For details, see *Configure Wake on WAN for Subnet-directed Broadcasts on page 3-16* and *About Wake on WAN and Port-based Network Access Control on page 3-14*.

**Note:** Switches for the networks that you specify as additional broadcast networks must be configured to receive subnet-directed broadcasts from the EvokeIT server. See your switch manufacturer documentation for details.

### Setting Up the System for Wake on WAN

Wake on WAN is disabled by default on the EvokelT server. To enable Wake on WAN:

- Set Wake on WAN to be enabled in EvokeIT server, and also enable policy wake settings. For details, see *Enable Policy Wake on WAN Settings on page 3-2*.
- Confirm that Wake on LAN is enabled on client computers. For information, see *Configure Client Computers for Wake on LAN on page 2-6.*

### Wake on WAN Versus Scheduled Wake from Sleep

If your power management policies include scheduled wake requests, waking a computer from sleep this way does not always require Wake on LAN functionality. Enable Wake on WAN if you want to wake clients for operations that are not on a regular schedule, or to wake them from an off state. For best practice information about when to use either method, see *Wake devices on a regular scheduleYou can set devices to wake at a regular specified time through a policy schedule*.

### **How EvokeIT Determines Subnet Boundaries**

EvokeIT uses IP network number clustering and assumes that computers within the same IP network number can broadcast Wake on LAN packets to each other.

The primary Wake on WAN proxy that receives the magic packet broadcasts it to the remaining clients on the subnet using port 7 and the subnet broadcast address. This address is formed by using the subnet's prefix, followed by all 1s. For example for 10.35.0.0/255.255.255.0 the broadcast address would be 10.35.0.255.

## When is Wake on WAN Needed?

Common scenarios in which Wake on WAN can be advantageous for your organization include patch management, remote computer access, and integration with Microsoft System Center Configuration Manager.

Note: In addition to integration with Configuration Manager, EvokeIT has other configuration options that allow you to integrate with your Altiris, Windows Server Update Services (WSUS), or LANDesk patch management schedules.

### **Patch Management**

If your organization's patch management process includes scheduled maintenance windows, it might require computers to be on 24x7. With EvokeIT, power transitions and scheduled tasks can be built into your patch management routine, so that computers are awake only when necessary to receive software updates.

Scheduled wake requests that do not use Wake on WAN can be built into EvokeIT. However, to be confident that as many computers as possible are awake for patch management, regardless of the power state, use Wake on WAN in addition to the scheduled task.

You configure Wake on WAN in the Administrator console. This includes enabling policy wake settings and configuring clients for Wake on LAN. For information, see Chapter 2: Preparing the Network for EvokeIT Wake on WAN on page 2-1.

If you want to ensure that even computers that have been turned off receive patch updates, you will need to make sure the BIOS is set up correctly. For information, see Chapter 4: Enabling Wake on LAN on page 4-1.

### **Remote Computer Access**

When members of your organization want to access their computers from home or other off-site locations, they may need to wake their on-site computers from a low or off power state. Using Wake on WAN technology with the Wake for Remote Access add-on module enables users to access to their computers remotely any time of day.

Wake for Remote Access uses a standard web browser and a simple web interface. The end user enters or searches for a computer name and then clicks a button to send a message to the EvokeIT server to wake the computer. When the Wake for Remote Access page notifies the end user that the computer is awake, the end user can follow your organization's established remote-login procedures to access the computer.

Tip: The users' computers at work must have the EvokelT client agent installed, but they do not need to install it on their home or off-site computers to use Wake for Remote Access.

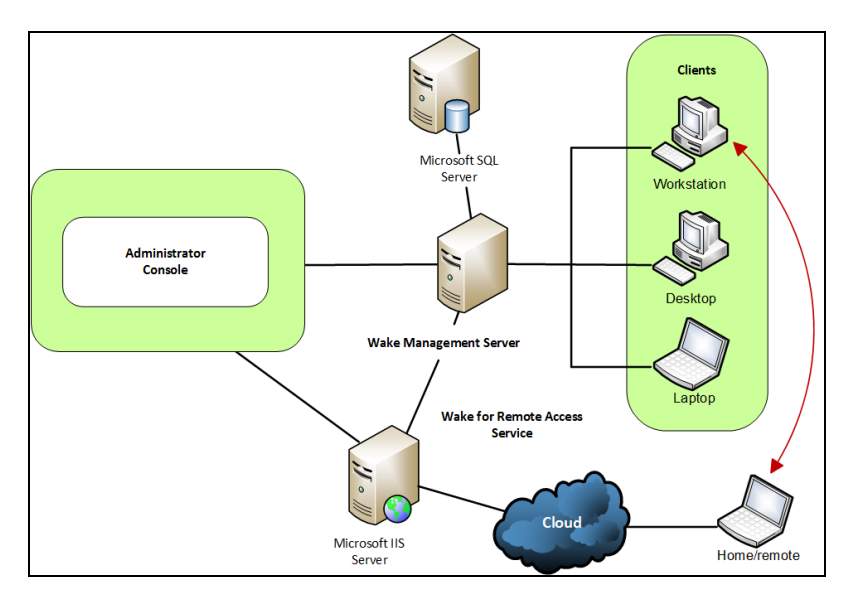

For more information, see the Verdiem EvokelT Administrator Guide.

## Integration with Verdiem Connect for Microsoft System Center (Windows Clients Only)

If you use Configuration Manager, you can use Wake on WAN to coordinate centralized power management with software updates that you distribute through Configuration Manager.

By combining Configuration Manager with EvokeIT, you have more flexibility to keep active computers in a low power state, and then wake them when a software update is ready for distribution.

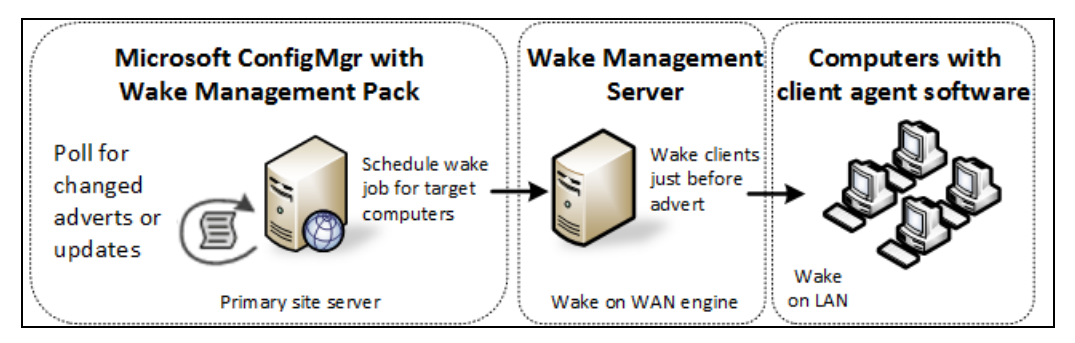

The Power Management Pack service automatically monitors for pending advertisements and software updates. In combination with EvokeIT Wake on WAN, targeted computers reliably wake up for network updates.

# 2

# Preparing the Network for EvokeIT Wake on WAN

Table 2-1 In this Chapter

Topics

Determine Whether Windows Computers can Wake from Low

Power States

Determine Wake on LAN Support for Computers

# Determine Whether Windows Computers can Wake from Low Power States

To prepare for Wake on WAN, you determine the wake support of the client computers, configuring BIOS or network card settings if necessary. You then follow procedures in the Administrator console to implement Wake on WAN on the server side.

Most EvokelT-compatible computers support transitioning to a low power states and waking through a user action. If any of your users has a problem waking a computer, however, you can perform simple tests to determine the computer's wake support.

This procedure contains standard tests for determining a computer's wake capabilities. Following the procedure are suggestions for next steps depending on the results.

- 1. If the computer is on, transition it to sleep through the Windows Start menu.
- 2. Do any of the following to test wake capability:
  - Press a key on the keyboard.
  - Move or click the mouse.
  - Press the power button for one second. (Holding the button down longer might shut down the computer.)
- 3. Repeat the previous two steps, so that you try each method of waking the computer.

#### Next steps

- If the computer wakes when you press the power button but not through the keyboard or mouse, you can enable the keyboard and mouse. See *Configure Mouse or Keyboard to Wake the Computer (Windows) on page 1.*
- If the computer does not wake when you press the power button, see <u>Pressing power button</u> does not wake computer on the Verdiem Knowledge Base.

# **Determine Wake on LAN Support for Computers**

To use EvokeIT Wake on WAN, computers must be enabled for Wake on LAN (Windows) or Wake on Demand (Mac). Here are some basic steps, along with symptoms that can indicate that computers are not enabled.

### Wake on LAN in Windows Computers

In most cases, Windows computers are Wake on LAN capable when they are:

- Purchased and deployed within the last five years.
- Qualified as Energy Star version 4.0 and later.

However, even if a computer supports Wake on LAN, it may not be enabled by default.

Issues that can indicate that computers are not enabled for Wake on LAN include:

- They can transition to a low power state, but they wake immediately after.
- You have followed the steps for enabling Wake on WAN, and clients do not respond to wake requests sent by Wake on WAN proxies (originating either from a power scheme or an ondemand wake request that you initiated in the Administrator console).

To test Wake on LAN support among a group of computers, you can send a wake request manually from the Administrator console.

Wake on LAN is enabled in the Windows computer's BIOS and the network card (NIC), so settings vary among hardware manufacturers. If you cannot determine whether a computer supports Wake on LAN by using these simple guidelines, the best place to find information specific to the computer is in the documentation provided by the hardware vendor.

**Note:** EvokeIT clients that do not support Wake on LAN can still receive wake requests that you schedule in the Administrator console. You can also continue to measure power use on those clients. These clients are also good candidates for Wake on WAN proxies. For information, see *Set a Client to be a Preferred Wake on WAN Proxy on page 3-5.* 

### Wake on Demand in Mac OS X Computers

Starting with OS X v10.6 (Snow Leopard), remote wake, called Wake on Demand, is enabled by default. It works along with the Bonjour Sleep Proxy service, which runs on an AirPort Base Station or Time Capsule.

You can read more in Apple Support article Mac OS X v10.6: About Wake on Demand.

### Enabling Wake on LAN or Wake on Demand

If you determine that clients support Wake on LAN, but it is not enabled, see the following topics:

- Manually Configure the NIC for Wake on LAN (Windows Only) on page 4-2
- Manually Configure the BIOS for Wake on LAN (Windows Only) on page 4-4
- Configure Wake on Demand on a Mac OS X Computer on page 4-5

# **Test Wake on LAN Capability of Your Computers**

To test whether computers are enabled for Wake on LAN, you can send them a wake request through the Administrator console.

1. In the EvokelT Administrator console (**Devices** view), select the groups that contain the computers you want to test.

Or, click the **Search** button and use any appropriate combination of the filters and search box to display the computers you want to test.

- 2. Select the groups that contain the computers you want to test.
- 3. If the computers displayed are not shut off already, select them, right-click, and then select **Shutdown**.

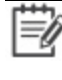

**Note:** You need to use shutdown specifically, because a computer in the sleep state can respond to a wake request even if Wake on LAN is not enabled.

4. Give the computers time to power down, then select them again, right-click, and select Wake.

# **Configure Client Computers for Wake on LAN**

This topic provides some examples for when you might use Wake on LAN, as well as some general configuration information that you can adapt for your equipment.

If you are not familiar with the EvokeIT Wake on WAN concepts yet, see About Wake on WAN on page 10 before you read this topic.

You might need to configure client computers for Wake on LAN if:

- They can transition to standby but wake immediately after.
- You have followed the steps for enabling EvokeITWake on WAN, and some clients do not respond to wake requests sent by Wake on WAN proxies.

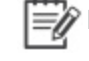

**Note:** Computers that are not enabled for Wake on LAN cannot receive wake requests that are sent through Wake on LAN specifically. However, you can create EvokeIT scheduled tasks for power-state changes and measure energy use on those computers.

## Configuring a Computer for Wake on LAN

Wake on LAN is enabled in the computer's BIOS and the network card.

The information in these steps assumes that you are using up-to-date hardware that supports Wake on LAN. Your settings might vary slightly. If you have specific questions about Wake on LAN support on your systems, refer to the documentation provided by the hardware vendor.

### To Configure a Computer for Wake on LAN

1. In the Control Panel, open the network card's dialog box.

#### **On Windows Vista:**

- a. In the Windows Control Panel, open **Network Connections**, right-click the connection that the computer uses, and choose Properties.
- b. On the General tab, click Configure.

#### On Windows 7, Windows 8 and Windows 10:

- a. In the Windows Control Panel, open Network and Internet > Network and Sharing Center > Change Adapter Settings.
- b. Right-click the connection that the computer uses, and choose **Properties**.
- c. On the **Networking** tab, click **Configure**.

2. On the Advanced tab of the network card's dialog box, select the following:

| Property             | Value                                             |
|----------------------|---------------------------------------------------|
| Wake From Shutdown   | Enabled or On                                     |
| Wake-Up Capabilities | Magic Packet or Enabled (depending on the choice) |

3. On the **Power Management** tab, select all three check boxes, and then click **OK** and close the Control Panel.

Allow the computer to turn off this device to save power

Allow this device to wake the computer

Only allow a magic packet to wake the computer

- **Tip:** When you have clients that do not stay in standby because network traffic wakes them up, selecting **Only allow management stations to bring the computer out of standby** resolves the problem.
- 4. To configure the BIOS, you need to restart your computer, and during the startup process, press the keyboard key that it indicates to enter the BIOS settings. This option appears before Windows starts, and it can vary depending on the computer.

When you have access to the BIOS settings, you enable settings related to devices waking the computer.

For more information, see *Manually Configure the BIOS for Wake on LAN (Windows Only) on page 4-4* or the computer manufacturer's documentation.

# 3

# Implementing Wake on WAN

#### Table 3-1 In this Chapter

| Topics                                                     |
|------------------------------------------------------------|
| Enable Policy Wake on WAN Settings                         |
| Set a Client to be a Preferred Wake on WAN Proxy           |
| Set the Number of Wake on WAN Proxies Per Broadcast Domain |
| Configure Specific Networks for Wake on WAN                |
|                                                            |

# **Enable Policy Wake on WAN Settings**

This section describes how to enable Wake on WAN, configure client wake settings, designate clients as Wake on WAN proxies, and other procedures for configuring Wake on WAN for your environment.

Along with making sure client computers are enabled for Wake on LAN, you enable EvokeIT Wake on WAN in your policy settings.

You can change wake settings for a specific policy, or you can set new policy default wake settings.

1. On the EvokelT menu , click **Policy Schedules**, select a policy in the list, and then click the **Wake Settings** tab.

**Note:** You can change wake settings for a specific policy, or you can set new policy default wake settings.

To change the settings that all new policies created will inherit:
On the Configure menu, click Policy Defaults, and then click the Wake Settings tab.

2. Under Wake on WAN Settings, select Enable all settings.

On Windows computers, these settings correspond to the network card settings that you configure through the Windows Control Panel. For Mac clients, the only setting that is used is Wake on magic packet only (which can be enabled only when the other two are enabled as well).

**Note:** The remaining settings on this tab also apply only to Windows clients. For more information, see *Wake Settings Descriptions on the next page* 

After you enable the wake settings, run a test wake operation through Wake on LAN. If some clients do not respond, you might need to configure the network card and BIOS separately on those clients.

# **Wake Settings Descriptions**

This topic lists and defines the settings on the Wake Settings tab, which is part of creating and editing policies.

These settings affect how you can wake PCs from the Administrator console, as well as how end users can wake their own PCs.

You can change wake settings for a specific policy, or you can set new policy default wake settings.

#### To change the settings that all new policies created will inherit:

• On the Configure menu, click Policy Defaults, and then click the Wake Settings tab.

#### To change the settings for a specific policy:

- 1. In the Administrator console, on the EvokelT menu , click **Policies**.
- 2. Select that policy in the list, and then click the **Wake Settings** tab in the main content section and change the settings as needed.

**Note:** The setting **Don't change** means to use whatever is set in the operating system or hardware for this action.

### Advanced Settings (Windows Clients Only)

| Turn on display on<br>wake        | Turns on the monitor when a wake request is sent through Wake on LAN or policy schedule change.                                                                                                    |
|-----------------------------------|----------------------------------------------------------------------------------------------------|
| Wake enable USB                   | Enable this for USB mouse or other pointing devices.                                                                                                    |
| Allow suspend with<br>remote user | Use this and you wish to change the default behavior in EvokeIT that keeps remote sessions always on.                                                                                                    |
|                                   | If this setting is enabled, the computer is able to transition to a low power state according to the scheme set for it, while the user is logged in from another location but is not active on the computer. |
|                                   | If this setting is not enabled (default), the computer remains on while the user is logged in, regardless of activity.                                                                                       |

### Wake on WAN Settings (Windows and Mac Clients)

The three settings in this section correspond to Windows network card settings, with the third setting (Wake on magic packet) also applying to Mac computers. All three essentially work together to enable EvokelT clients to wake through a Wake on LAN magic packet.

All of these settings are enabled by default, to enable the EvokeIT Wake on WAN feature. For information, see *About Wake on WAN on page 1-4*. If you do not want to use Wake on WAN, select **Disable all settings**.

# Set a Client to be a Preferred Wake on WAN Proxy

If you enable Wake on WAN, you might also want to designate particular clients that EvokeIT will check first when it needs to select a new Wake on WAN proxy. These steps show you how to do that.

1. In the Administrator console, on the EvokeIT menu , click **Computers**, and then click a group to view the devices assigned to that group.

Or, in the Administrator console, click the **Search** button **I** and filter the device view.

Configure the search filters to match the attributes of the computers that you want to set as preferred proxies, or that you want to set to never be selected as a proxy.

**Note:** For tips and more information, see *How EvokelT Elects Wake on WAN Proxies on page 3-8.* 

- 2. Select one or more of the computers in the device list, and then from the **Item Actions** menu, click **Edit Device Properties**.
- 3. In the Edit Device Properties dialog box, select the **Wake on WAN proxy preference** check box, and then select the setting that you want for the selected computers.
  - **Preferred** increases the ranking of the selected computers in the proxy-selection criteria.
  - Never prevents the selected computers from being selected as proxies.
  - **Default** means that other computer attributes will be used as selection criteria, and these computers are selected only if there are no preferred proxies available.

# Set the Number of Wake on WAN Proxies Per Broadcast Domain

By default, EvokeIT designates two Wake on WAN proxies per broadcast domain, a primary and secondary. You can use the server settings page to change the number assigned within each broadcast domain.

This information assumes that you are familiar with Wake on WAN, and it applies only to policies in which you enabled this feature. For more information, see *About Wake on WAN on page 1-4*.

- 1. In the EvokelT Administrator console, on the Configure menu 🐼, click System Settings.
- 2. Under Server Settings, use the arrows or enter a value for Number of computers to keep awake as Wake on WAN proxies.

| Server Settings                                           |                                                                        |
|-----------------------------------------------------------|------------------------------------------------------------------------|
| Save Cancel                                               |                                                                        |
| Maximum number of devices returned per view:              | 2000                                                                   |
| When Surveyor wakes devices:                              |                                                                        |
| Batch devices into sets of 500 🔺 and wait 60 🔺            | seconds before sending next request                                    |
| Devices should check in every:                            | 1 minutes                                                              |
| Number of computers to keep awake as Wake on WAN proxies: | 2 Per subnet, unless a specific Wake-on-WAN configuration has been set |
| Keep detailed diagnostics device data for:                | 45 days                                                                |

**Note:** Two proxies per broadcast domain is the recommended minimum. This ensures that a secondary proxy can take over if the primary proxy becomes unavailable. If your environment includes broadcast domains with fewer than six devices, work with a professional services consultant to determine the best settings for your environment.

3. If you <u>increase</u> the number of proxies per broadcast domain, save the new settings. You do not need to complete the remaining steps. EvokeIT selects the additional proxies based on its built-in selection criteria, as well as Preferred Proxy settings that you can set on individual clients.

If you <u>reduce</u> the number of proxies, complete the remaining steps to change the settings on the clients that you want to clear of proxy status.

- 4. In the Administrator console, click the **Search** button
- 5. On the Search tab, use the **By Subnets** filter and specify the subnets to display.

6. In the device view, make sure the Wake on WAN Proxy column is displayed.

If it isn't, click **Customize View**, and select it on the **Troubleshooting** tab. After you display the column, you can drag it to the left, so you don't have to scroll to see it.

- 7. Click the Wake on WAN Proxy column heading once or twice to sort the display with the proxies listed at the top.
- 8. Determine which of the proxies you want to run as standard devices (that is, transition to low power states according to policies assigned to them). Select them, and on the **Item Actions** drop-down menu, click **Edit Device Properties**.
- 9. For Preferred Wake on WAN proxy, select Never.

After you change the setting, a polling interval set on proxies can take them up to 15 minutes to receive the change from the server.

10. When all of the devices you selected are cleared of proxy status, you can then set the **Preferred Wake on WAN proxy** setting on any of them to **Preferred** or **Default**, so that they can be returned to the pool of devices that are available for proxy selection.

For information about preferred Wake on WAN proxy settings, see Set a Client to be a Preferred Wake on WAN Proxy on page 3-5.

Also see: Configure Specific Networks for Wake on WAN on page 3-9 and Configure Wake on WAN for Subnet-directed Broadcasts on page 3-16.

# How EvokeIT Elects Wake on WAN Proxies

EvokelT uses a built-in selection criteria for selecting new proxies. This helps you determine which devices to set as preferred proxies or to never be proxies.

### **Device Ranking for Proxy Selection**

In the Administrator console, you can specify Wake on WAN proxy preference for devices in the device properties (right-click selected devices and choose Device Properties).

When the EvokeIT server detects that it needs to select a new Wake on WAN proxy for a broadcast domain, it uses this preference setting along with other criteria to determine which device to select. It does so in the following order of preference:

- 1. Devices with the Wake on WAN proxy preference setting of Preferred.
- 2. Devices with a Wake on WAN proxy preference setting of Default if the device is not a laptop.
- 3. Laptops with a Wake on WAN proxy preference setting of Default.

The server runs through a series of additional checks to determine whether the computer meets other requirements for relaying data packets. For example, it confirms that the device's network card, IP address, and subnet mask are set properly for Wake on LAN within its broadcast domain.

**Note:** If a new device joins a broadcast domain, and it has a higher preference ranking than an existing proxy, EvokeIT will un-assign the existing proxy and select the new device in its place.

## **Determining which Devices to Set as Preferred Proxies**

Wake on WAN proxies remain on at all times. Therefore, some devices are more appropriate than others to serve as proxies. For example, devices that need to be on 24/7 to serve critical functions are good candidates to set as preferred proxies.

On the other hand, laptops tend to be moved around frequently, so it's better to set as many laptops as you can to never be preferred proxies, and leave the remaining laptops in the default setting.

Beyond these two suggestions, the best practice is to leave most devices with the **Wake on WAN proxy preference** setting of **Default**, and allow EvokeIT to use its built-in criteria to select new proxies as needed.

# **Configure Specific Networks for Wake on WAN**

EvokeIT uses IP network number clustering and assumes that computers within the same IP network number can broadcast Wake on LAN packets to each other. You can specify the subnets on which EvokeIT maintains proxies, and also the number of proxies per subnet.

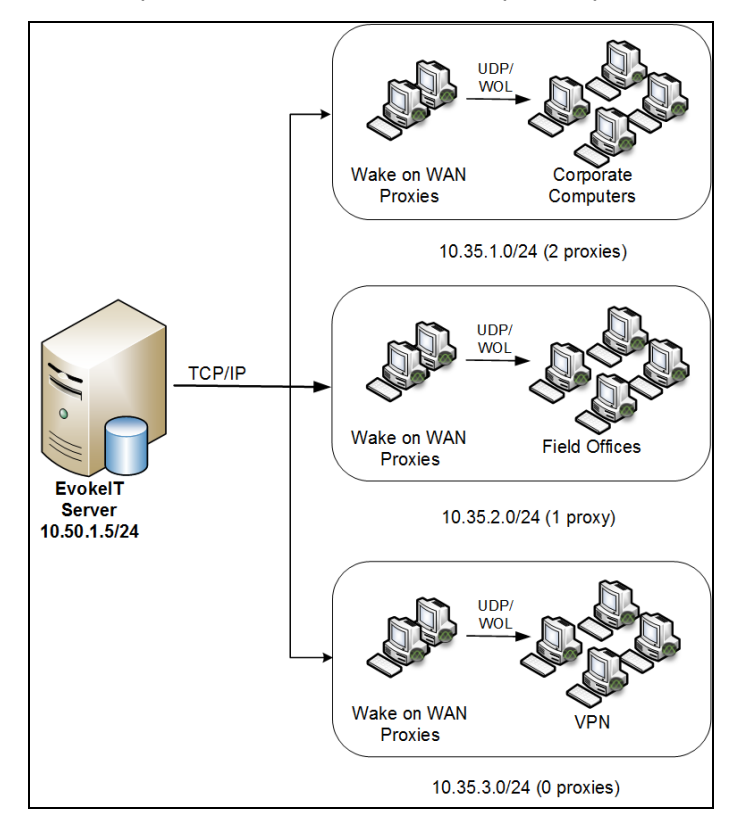

Two proxies per broadcast domain is the recommended minimum. This ensures that a secondary proxy can take over if the primary proxy becomes unavailable. However, for a network where you don't want any computers to wake from Off or Sleep, set the proxy count for that network address to 0 proxies. If your environment includes broadcast domains with fewer than six devices, work with a professional services consultant to determine the best settings for your environment.

1. In the EvokelT Administrator console, on the Configure menu , click **System Settings**, and then click **Wake-on-WAN Configuration**.

| Server Settings                                           |                                                                        |
|-----------------------------------------------------------|------------------------------------------------------------------------|
| Save Cancel                                               |                                                                        |
| Maximum number of devices returned per view:              | 2000                                                                   |
| When Surveyor wakes devices:                              |                                                                        |
| Batch devices into sets of 500 and wait 60 v              | seconds before sending next request                                    |
| Devices should check in every:                            | 1 minutes                                                              |
| Number of computers to keep awake as Wake on WAN proxies: | 2 per subnet, unless a specific Wake-on-WAN configuration has been set |
| Keep detailed diagnostics device data for:                | 45 days                                                                |

- 2. In the Wake-on-WAN Configuration dialog box, click Add.
- 3. For **Address block**, type the network address of the subnet and the number of proxies to be kept awake per subnet.

|                                                                                                    | Proxies                                                                               | Broadcast networks                                                                                                    | Subnet-directed                                                                       | Description                                     |
|----------------------------------------------------------------------------------------------------|---------------------------------------------------------------------------------------|----------------------------------------------------------------------------------------------------|---------------------------------------------------------------------------------------|-------------------------------------------------|
| 10.35.1.0/24                                                                                                    | 2                                                                                     |                                                                                                    | No                                                                                    | Corporate Computers at HQ                       |
| 10.35.2.0/24                                                                                                    | 1                                                                                     |                                                                                                    | No                                                                                    | Field Offices                                   |
|                                                                                                    |                                                                                       |                                                                                                    |                                                                                       |                                                 |
|                                                                                                    |                                                                                       |                                                                                                    |                                                                                       |                                                 |
|                                                                                                    |                                                                                       |                                                                                                    |                                                                                       |                                                 |
|                                                                                                    |                                                                                       |                                                                                                    |                                                                                       |                                                 |
|                                                                                                    |                                                                                       |                                                                                                    |                                                                                       |                                                 |
|                                                                                                    |                                                                                       |                                                                                                    |                                                                                       |                                                 |
| For any block of IF                                                                                                    | addresses, y                                                                          | ou can configure:                                                                                                    |                                                                                       |                                                 |
| How many WO                                                                                                    | W Proxies will                                                                        | I be kept awake in each subnet                                                                                                   | within the block.                                                                     |                                                 |
|                                                                                                    |                                                                                       | in packets will be sent to awake                                                                                                 | in computers.                                                                         |                                                 |
|                                                                                                    |                                                                                       |                                                                                                    |                                                                                       |                                                 |
| A single Address E                                                                                                    | Block in Wake-                                                                        | -on-WAN Configuration can spa                                                                                                    | an many subnets. For ex                                                               | ample: to configure all the subnets             |
| A single Address E starting with 10.10                                                                                                    | Block in Wake-<br>.*.*, you can u                                                     | -on-WAN Configuration can spa<br>use the address block 10.10.0.0                                                                 | an many subnets. For ex<br>/16.                                                       | ample: to configure all the subnets             |
| A single Address E<br>starting with 10.10<br>For more example                                                                                                    | Block in Wake-<br>.*.*, you can u<br>s, search for '''                                | -on-WAN Configuration can spa<br>ise the address block 10.10.0.0<br>'Wake-on-WAN Configuration" i                                | an many subnets. For ex<br>/16.<br>In the Surveyor knowled                            | ample: to configure all the subnets<br>ge base. |
| A single Address E<br>starting with 10.10<br>For more example<br>Address block:                                                                                         | Block in Wake-<br>.*.*, you can u<br>s, search for '''                                | -on-WAN Configuration can spa<br>ise the address block 10.10.00<br>Wake-on-WAN Configuration" i                                  | an many subnets. For ex<br>/16.<br>in the Surveyor knowled<br>Number of proxies:      | ample: to configure all the subnets<br>ge base. |
| A single Address E<br>starting with 10.10<br>For more example<br>Address block:<br>10.35.3.0/24                                                                         | Block in Wake-<br>.*.*, you can u<br>s, search for '''                                | -on-WAN Configuration can spa<br>ise the address block 10.10.0.0<br>'Wake-on-WAN Configuration" i                                | an many subnets. For ex<br>/16.<br>in the Surveyor knowled<br>Number of proxies:<br>0 | ample: to configure all the subnets<br>ge base. |
| A single Address E<br>starting with 10.10<br>For more example<br>Address block:<br>10.35.3.0/24                                                                         | Block in Wake-<br>.*.*, you can u<br>s, search for "<br>ected broadc                  | -on-WAN Configuration can spa<br>ise the address block 10.10.00<br>Wake-on-WAN Configuration" i                                  | an many subnets. For ex<br>/16.<br>in the Surveyor knowled<br>Number of proxies:<br>0 | ample: to configure all the subnets<br>ge base. |
| A single Address E<br>starting with 10.10<br>For more example<br>Address block:<br>10.35.3.0/24<br>Use subnet-dir<br>Additional broadca                                 | Block in Wake-<br>*.*, you can u<br>s, search for "<br>ected broadc<br>st networks (  | -on-WAN Configuration can spa<br>ise the address block 10.10.0.0<br>'Wake-on-WAN Configuration" i<br>cast                        | an many subnets. For ex<br>/16.<br>in the Surveyor knowled<br>Number of proxies:<br>0 | ample: to configure all the subnets<br>ge base. |
| A single Address E<br>starting with 10.10<br>For more example<br>Address block:<br>10.35.3.0/24<br>Use subnet-dir<br>Additional broadca                                 | Block in Wake-<br>*.*, you can u<br>s, search for "<br>ected broadc<br>st networks (  | -on-WAN Configuration can spa<br>ise the address block 10.10.00<br>Wake-on-WAN Configuration" i<br>cast<br>(comma-separated):    | an many subnets. For ex<br>/16.<br>in the Surveyor knowled<br>Number of proxies:<br>0 | ample: to configure all the subnets<br>ge base. |
| A single Address E<br>starting with 10.10<br>For more example<br>Address block:<br>10.35.3.0/24<br>Use subnet-dir<br>Additional broadca<br>Description:                 | Block in Wake-<br>.*.*, you can u<br>s, search for "<br>ected broadc<br>st networks ( | -on-WAN Configuration can spa<br>ise the address block 10.10.00<br>Wake-on-WAN Configuration" i<br>cast                          | an many subnets. For ex<br>/16.<br>in the Surveyor knowled<br>Number of proxies:      | ample: to configure all the subnets<br>ge base. |
| A single Address E<br>starting with 10.10<br>For more example<br>Address block:<br>10.35.3.0/24<br>Use subnet-dir<br>Additional broadca<br>Description:<br>VPN Computer | Block in Wake-<br>*.*, you can u<br>s, search for "<br>ected broadc<br>st networks (  | -on-WAN Configuration can spa<br>ise the address block 10.10.00<br>Wake-on-WAN Configuration" i<br>cast<br>(comma-separated):    | an many subnets. For ex<br>/16.<br>in the Surveyor knowled<br>Number of proxies:<br>0 | ample: to configure all the subnets<br>ge base. |
| A single Address E<br>starting with 10.10<br>For more example<br>Address block:<br>10.35.3.0/24<br>Use subnet-dir<br>Additional broadca<br>Description:<br>VPN Computer | Block in Wake-<br>.*.*, you can u<br>s, search for "<br>ected broadc<br>st networks ( | -on-WAN Configuration can spa<br>ise the address block 10.10.0.0<br>'Wake-on-WAN Configuration'' i<br>cast<br>(comma-separated): | an many subnets. For ex<br>/16.<br>in the Surveyor knowled<br>Number of proxies:<br>0 | ample: to configure all the subnets<br>ge base. |

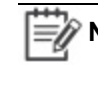

Note: Address blocks can be entered as either IP address and netmask pairs (such as 192.168.10.0 255.255.255.0) or by using CIDR notation (such as 192.168.10.0/24).

- 4. Type a **Description** to help you identify the network and its Wake on WAN settings.
- 5. Click Save.

# Override the Default Number of Wake on WAN Proxies on a Network

EvokeIT auto-elects two Windows or Mac clients on each subnet to serve as primary and secondary Wake on WAN proxies. However, you can specify the number of proxies that EvokeIT maintains for each subnet.

You can select as many proxies as you want per subnet (or even specify zero proxies for subnets on which you don't ever want to wake computers). However, best practice is to designate at least two.

For a network where you don't want any computers to wake from Off or Sleep, set the proxy count for that network address to 0 proxies.

1. In the EvokeIT Administrator console, on the Configure menu , click **System Settings**, and then click **Wake-on-WAN Configuration**.

| Server Settings                                           |                                                              |             |
|-----------------------------------------------------------|--------------------------------------------------------------|-------------|
| Save Cancel                                               |                                                              |             |
| Maximum number of devices returned per view:              | 2000                                                         |             |
| When Surveyor wakes devices:                              |                                                              |             |
| Batch devices into sets of 500 🔹 and wait 60 🔹            | seconds before sending next request                          |             |
| Devices should check in every:                            | 1 minutes                                                    |             |
| Number of computers to keep awake as Wake on WAN proxies: | 2 per subnet, unless a specific Wake-on-WAN configuration ha | is been set |
| Keep detailed diagnostics device data for:                | 45 Adays                                                     |             |

2. For **Address block**, type the network address of the subnet and the number of proxies to be kept awake per subnet.

| Address block:                                   | Number of proxies: |
|--------------------------------------------------|--------------------|
| 10.35.3.0/24                                     | 0                  |
| Use subnet-directed broadcast                    |                    |
| Additional broadcast networks (comma-separated): |                    |
|                                                  |                    |
| Description:                                     |                    |
| VPN Computers                                    |                    |
|                                                  |                    |
| Save Cancel                                      |                    |

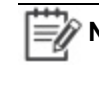

Note: Address blocks can be entered as either IP address and netmask pairs (such as 192.168.10.0 255.255.255.0) or by using CIDR notation (such as 192.168.10.0/24).

- 3. Type a **Description** to help you identify the network and its Wake on WAN settings.
- 4. Click Save.

# About Wake on WAN and Port-based Network Access Control

Port-based network access control (PNAC) can be configured on some types of network switches to require Ethernet devices to send credentials before being allowed to connect to an authorized network.

For example, an organization using PNAC may configure the network so that a system using Windows Domain user accounts will automatically be allowed access to the internal network, but computers that are not part of the Windows Domain are prevented from sending or receiving network traffic.

Where PNAC is used, computers in Sleep mode are removed from an authorized network and placed into another, unauthorized network by the network switch. By default, when the EvokelT server is asked to wake sleeping machines using Wake on WAN, the EvokelT server will try to wake computers by sending Wake on LAN (WOL) packets to Wake on WAN proxy computer in the last authorized network from which the proxy computer connected to EvokelT. Because the sleeping computer has been moved to another network by the network switches, the WOL packet never reaches the sleeping computer and it does not awaken.

To wake computers in networks that use PNAC, you can configure Wake on WAN in EvokeIT to send subnet-directed broadcasts to specific network addresses. For networks that use port-based network access control (PNAC), you can associate a specific subnet with broadcast networks that will be used for Wake on WAN to wake computers when sleeping computers move from an authenticated network to a different, unauthenticated network. Additional broadcast networks are especially useful where 802.1x network security is deployed and devices change networks when they are turned off or sleeping.

In addition to sending wake packets on the subnet where each device was last detected, EvokeIT will send wake packets to each network in the list of additional broadcast networks. Additional broadcast networks can be entered in either IP address and netmask pairs (such as 192.168.10.0 255.255.255.0) or using CIDR notation (such as 192.168.10.0/24).

### Subnet-directed Broadcasts from EvokeIT

EvokeIT Wake on WAN includes settings for specifying a network and associated broadcast networks that can receive WOL packets through subnet-directed broadcasts.

| Wake-on-W    | AN Cont | igurations co | ontrol Surveyor wake behavio | r for specific IP subnets. |                                       |  |
|--------------|---------|---------------|------------------------------|----------------------------|---------------------------------------|--|
| Add          | Edit    | Delete        |                              |                            |                                       |  |
| Address bloc | :k      | Proxies       | Broadcast networks           | Subnet-directed            | Description                           |  |
| 10.35.1.0/2  | 4       | 2             |                              | No                         | Corporate computers at<br>headquaters |  |
|              |         |               |                              |                            |                                       |  |
|              |         |               |                              |                            |                                       |  |

For networks that use port-based network access control (PNAC), you can specify broadcast networks that EvokeIT will use to wake computers when sleeping computers move from an authorized network to a different, unauthorized network.

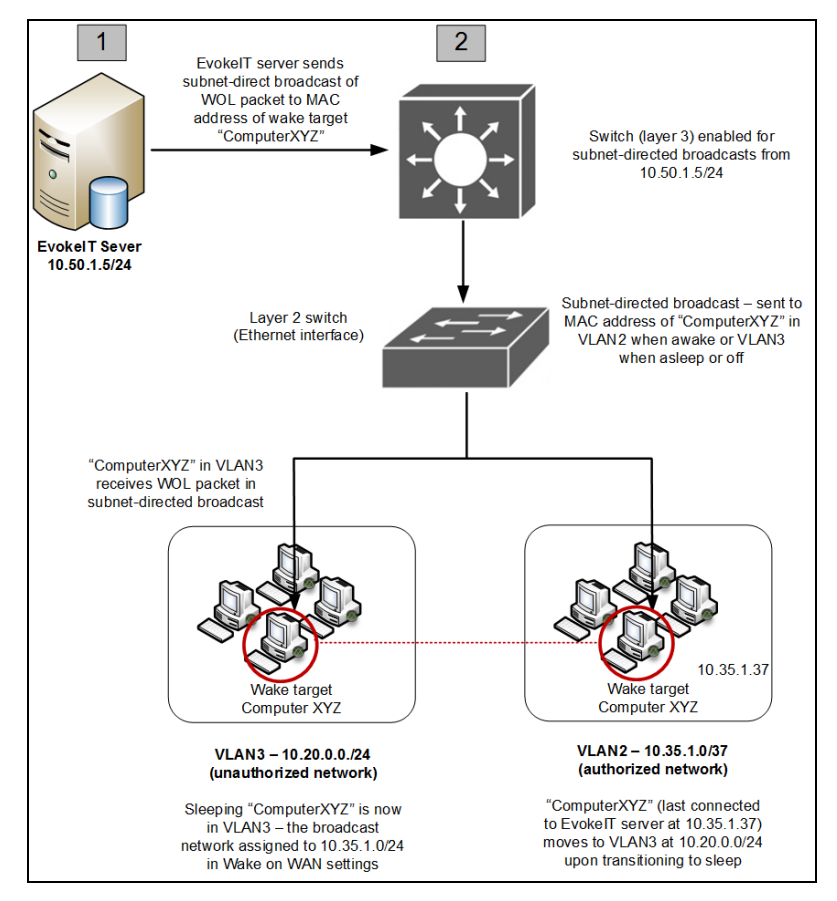

**Note:** Switches for the networks that you specify as additional broadcast networks must be configured to receive subnet-directed broadcasts from the EvokeIT server. See your switch manufacturer documentation for details.

In a network that uses PNAC, the Wake on LAN packet is handled in the following way:

- 1. The wake target falls asleep and moves from VLAN2 to VLAN3.
- Wake request is sent to the server from the Administrator console (on schedule through power scheme or on demand by administrator).
- EvokeIT server receives request and sends a subnet-directed broadcast of a Wake on LAN (WOL) magic packet to the master switch (enabled to receive subnet-directed broadcasts specifically from that server address). The WOL packet contains the MAC address of the target client.
- 4. The wake target receives the WOL packet in VLAN3 and wakes.

### **Configure Wake on WAN for Subnet-directed Broadcasts**

Use network-specific configurations in Wake on WAN to override the default proxy count or configure networks for subnet-directed broadcasts.

For each network with EvokeIT clients. Network-specific configurations in Wake on WAN give you more control over the subnets that should receive Wake on LAN packets from EvokeIT server. You can also specify the number of proxies for each subnet.

**Note:** By default, Wake on WAN proxies are not enabled when you first start EvokeIT for baseline data collection. After the baseline period is over, it is recommended that you set the proxy number to 2 per subnet.

For networks that use port-based network access control (PNAC), you can associate a specific subnet with broadcast networks that will be used for Wake on WAN to wake computers when sleeping computers move from an authenticated network to a different, unauthenticated network. In addition to sending wake packets on the subnet where each device was last detected, EvokeIT will send wake packets to each network in the list of additional broadcast networks. See the topic About Wake on WAN and port-based network access control on page 34 for other details.

Ð

**Note:** Additional broadcast networks are especially useful where 802.1x network security is deployed and devices change networks when they are turned off or sleeping.

Important: Switches for the networks that you specify as additional broadcast networks must be configured to receive subnet-directed broadcasts from the EvokeIT server. See your switch manufacturer documentation for details. 1. In the EvokelT Administrator console, on the Configure menu <sup>3</sup>, click **System Settings**, and then click **Wake-on-WAN Configuration**.

| Server Settings                                           |                                                                 |          |
|-----------------------------------------------------------|-----------------------------------------------------------------|----------|
| Save Cancel                                               |                                                                 |          |
| Maximum number of devices returned per view:              | 2000                                                            |          |
| When Surveyor wakes devices:                              |                                                                 |          |
| Batch devices into sets of 500 🔺 and wait 60 🖡            | seconds before sending next request                             |          |
| Devices should check in every:                            | 1 minutes                                                       |          |
| Number of computers to keep awake as Wake on WAN proxies: | 2 per subnet, unless a specific Wake-on-WAN configuration has b | been set |
| Keep detailed diagnostics device data for:                | 45 days                                                         |          |

- 2. In the **Wake-on-WAN Configuration** dialog box, select an existing address block entry, and then click **Edit**. Or click **Add** to create a new entry.
- 3. Select the option **Use subnet-directed broadcast**.
- 4. For **Address block**, type the network address of the subnet and the number of proxies to be kept awake per subnet (if you are not already editing an existing subnet).

**Note:** Address blocks can be entered as either IP address and netmask pairs (such as 192.168.10.0 255.255.255.0) or by using CIDR notation (such as 192.168.10.0/24).

5. For **Additional broadcast networks**, type the address block (comma-separated) for each broadcast network that should receive the wake packet for this particular subnet.

|                                                                                                    | •                                                                                                    |                                                                                                    |                                                                                                    |                                               |  |
|----------------------------------------------------------------------------------------------------|----------------------------------------------------------------------------------------------------|----------------------------------------------------------------------------------------------------|----------------------------------------------------------------------------------------------------|-----------------------------------------------|--|
| Wake-on-WAN Co                                                                                                    | nfigurations o                                                                                                    | ontrol Surveyor wake behavior                                                                                                    | for specific IP subnets.                                                                                                    |                                               |  |
| Add Edit                                                                                                    | Delete                                                                                                    |                                                                                                    |                                                                                                    |                                               |  |
| Address block                                                                                                    | Proxies                                                                                                    | Broadcast networks                                                                                                    | Subnet-directed                                                                                                    | Description                                   |  |
| 10.35.1.0/24                                                                                                    | 2                                                                                                    |                                                                                                    | Yes                                                                                                    | Corporate computers of<br>headquaters         |  |
|                                                                                                    |                                                                                                    |                                                                                                    |                                                                                                    |                                               |  |
| For any block of IF<br>• How many WO<br>• How and where                                                                                                    | addresses, y<br>W Proxies wi<br>Wake-on-LA                                                                                                    | you can configure:<br>I be kept awake in each subnet<br>N packets will be sent to awake                                                                                                    | within the block.<br>n computers.                                                                                            |                                               |  |
| For any block of IF<br>• How many WO<br>• How and where<br>A single Address E<br>starting with 10.10<br>For more example                                                                                        | 2 addresses, y<br>W Proxies wi<br>Wake-on-LA<br>Block in Wake<br>*.*, you can u<br>s, search for                                                  | you can configure:<br>I be kept awake in each subnet<br>N packets will be sent to awake<br>-on-WAN Configuration can spa<br>use the address block 10.10.0.0<br>"Wake-on-WAN Configuration" i       | within the block.<br>n computers.<br>In many subnets. For exa<br>/16.<br>n the Surveyor knowledge                            | mple: to configure all the subnets<br>9 base. |  |
| For any block of IF<br>• How many WO<br>• How and where<br>A single Address E<br>starting with 10.10<br>For more example<br>ddress block:                                                                       | <sup>o</sup> addresses,<br>W Proxies wi<br>Wake-on-LA<br>Slock in Wake<br>*.*, you can i<br>s, search for                                         | you can configure:<br>I be kept awake in each subnet<br>N packets will be sent to awake<br>⊢on-WAN Configuration can spa<br>use the address block 10.10.0.0<br>"Wake-on-WAN Configuration" i       | within the block.<br>n computers.<br>n many subnets. For exa<br>/16.<br>n the Surveyor knowledge<br>Number of proxies:       | mple: to configure all the subnets<br>9 base. |  |
| For any block of IF<br>• How many WO<br>• How and where<br>A single Address F<br>starting with 10.10<br>For more example<br>ddress block:<br>0.35.1.0/24                                                        | P addresses, y<br>W Proxies wi<br>Wake-on-LA<br>Block in Wake<br>*.*, you can to<br>s, search for                                                 | you can configure:<br>I be kept awake in each subnet<br>N packets will be sent to awake<br>t-on-WAN Configuration can spa<br>use the address block 10.10.0.0<br>"Wake-on-WAN Configuration" i<br>* | within the block.<br>n computers.<br>In many subnets. For exa<br>/16.<br>n the Surveyor knowledge<br>Number of proxies:<br>2 | mple: to configure all the subnets<br>9 base. |  |
| For any block of IF<br>• How many WO<br>• How and where<br>A single Address E<br>starting with 10.10<br>For more example<br>ddress block:<br>0.35.1.0/24<br>Use subnet-dir<br>dditional broadca                 | addresses,<br>W Proxies wi<br>Wake-on-LA<br>Block in Wake<br>*.*, you can<br>s, search for<br>s, search for<br>ected broad                        | you can configure:<br>I be kept awake in each subnet<br>N packets will be sent to awake<br>←on-WAN Configuration can spa<br>use the address block 10.10.0.0<br>"Wake-on-WAN Configuration" i<br>   | within the block.<br>n computers.<br>In many subnets. For exa<br>(16.<br>n the Surveyor knowledge<br>Number of proxies:<br>2 | mple: to configure all the subnets<br>e base. |  |
| For any block of IF<br>• How many WO<br>• How and where<br>A single Address F<br>starting with 10.10<br>For more example<br>ddress block:<br>0.35.1.0/24<br>Use subnet-dir<br>dditional broadca                 | 2 addresses, y<br>W Proxies wil<br>Wake-on-LA<br>Block in Wake<br>*.*, you can to<br>s, search for<br>s, search for<br>ected broad<br>st networks | you can configure:<br>I be kept awake in each subnet<br>N packets will be sent to awake<br>e-on-WAN Configuration can spa<br>use the address block 10.10.0.0<br>"Wake-on-WAN Configuration" i<br>  | within the block.<br>n computers.<br>In many subnets. For exa<br>/16.<br>n the Surveyor knowledge<br>Number of proxies:<br>2 | mple: to configure all the subnets<br>9 base. |  |
| For any block of IF<br>• How many WO<br>• How and where<br>A single Address E<br>starting with 10.10<br>For more example<br>ddress block:<br>0.35.1.0/24<br>Use subnet-dir<br>dditional broadca<br>bescription: | e addresses, y<br>W Proxies wi<br>Wake-on-LA<br>Block in Wake<br>*.*, you can i<br>s, search for<br>s, search for<br>ected broad<br>st networks   | you can configure:<br>I be kept awake in each subnet<br>N packets will be sent to awake<br>-on-WAN Configuration can spa<br>use the address block 10.10.0.0<br>"Wake-on-WAN Configuration" i<br>   | within the block.<br>n computers.<br>In many subnets. For exa<br>/16.<br>n the Surveyor knowledge<br>Number of proxies:<br>2 | mple: to configure all the subnets<br>e base. |  |

- 6. Type or edit the **Description** to help you identify the network and its Wake on WAN settings.
- 7. Click Save.

# 4

# **Enabling Wake on LAN**

#### Table 4-1 In this Chapter

# Manually Configure the NIC for Wake on LAN (Windows Only)

To use the Wake on LAN technology, you may need to enable settings on the computer, whether in a network card, BIOS, or system settings. This section describes how to configure these settings manually and remotely.

1. In the Control Panel, open the network card's dialog box.

### On Windows Vista:

- a. In the Windows Control Panel, open **Network Connections**, right-click the connection that the computer uses, and choose **Properties**.
- b. On the General tab, click **Configure**.

### On Windows 7, Windows 8 and Windows 10:

- a. In the Windows Control Panel, open Network and Internet > Network and Sharing Center > Change Adapter Settings.
- b. Right-click the connection that the computer uses, and choose Properties.
- c. On the **Networking** tab, click **Configure**.
- 2. On the **Power Management** tab (or **Advanced** tab, depending on the driver) of the network card's dialog box, look for Wake on LAN settings such as the following

| Property                                | Value                                             |
|-----------------------------------------|---------------------------------------------------|
| Wake From Shutdown (or power off state) | Enabled or On                                     |
| Wake-Up Capabilities or Wake on LAN     | Magic Packet or Enabled (depending on the choice) |

3. Also look for and enable settings such as the following, which allow management systems to initiate power state changes.

| Allow the computer to turn off this device to save power |
|----------------------------------------------------------|
| Allow this device to wake the computer                   |
| Only allow a magic packet to wake the computer           |

**Tip:** When clients do not stay in a low power state because network traffic wakes them up, selecting **Only allow management stations to bring the computer out of standby** resolves the problem.

### Note:

• If you update the NIC driver, the settings you change in this procedure may revert back to their defaults, which can prevent the client from following EvokeIT power management policies. Be sure to check these settings any time you update the NIC driver.

• If you use a Dell Optiplex computer, see the Verdiem Knowledge Base article Dell Optiplex computers do not wake from off using default Wake on LAN settings.

# Manually Configure the BIOS for Wake on LAN (Windows Only)

- 1. Restart the computer.
- 2. During the startup process, press the keyboard key indicated to enter the BIOS settings. This option appears before Windows starts, and it can vary among computer vendors.
- 3. When you have access to the BIOS settings, look for the settings related to devices waking the computer, and enable these devices. For specific settings, refer to the hardware documentation.

Example of Wake on LAN BIOS settings on a Dell computer.

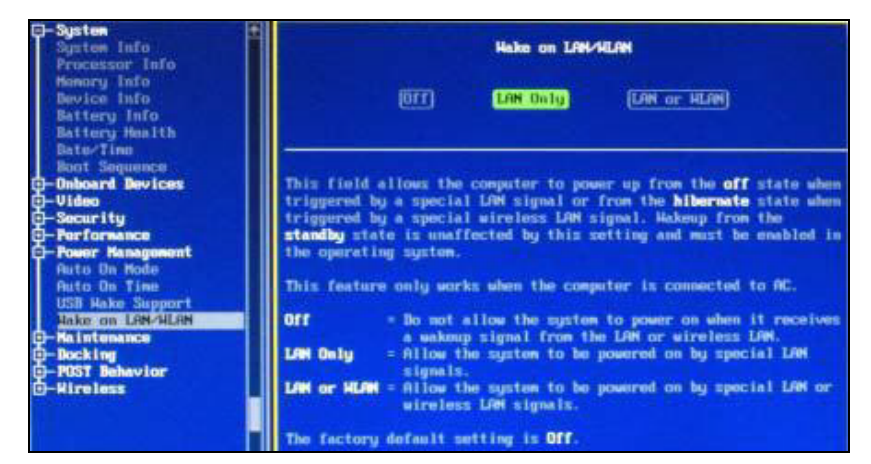

Example of Wake on LAN BIOS settings on an HP computer.

| HP ProtectTools Security Manager    |                                    |                                             |  |
|-------------------------------------|------------------------------------|---------------------------------------------|--|
| HP ProtectTools<br>Security Manager |                                    |                                             |  |
| B HP ProtectTools                   | System Configuration               |                                             |  |
| BIOS Configuration                  |                                    | <ul> <li>Disable</li> <li>Enable</li> </ul> |  |
| File                                | Embedded Bluetooth<br>Device Radio | C Disable<br>C Enable                       |  |
| System Configuration                | LAN/WLAN<br>Switching              | Disable     Disable     Disable             |  |
| Embedded Security                   | Wake on LAN                        | C Disable<br>© Enable                       |  |
| Credential Manager                  | AMT Options                        |                                             |  |

# Configure Wake on Demand on a Mac OS X Computer

This topic contains basic steps for enabling Wake on Demand. It also provides a link to a recommended Apple Support article for OS X v10.6 computers. For best results, use the information here alongside the specified support article.

- Open the System Preferences, and then open the Energy Saver pane.
- 2. Click **Options**, and then select the check box that enables waking for network access.

The specific text that you see for the check box indicates the capabilities of the Mac:

| Check Box Text                   | Indicates the Mac supports Wake on Demand over |  |
|----------------------------------|------------------------------------------------|--|
| Wake for network access          | Both Ethernet and AirPort                      |  |
| Wake for Ethernet network access | Ethernet only                                  |  |
| Wake for AirPort network access  | AirPort only                                   |  |

Note: On computers older than v10.6, the text might show Wake for Ethernet network administrator access, wake support is not as extensive as with Wake on Demand.

- 3. For further instructions, see the following article on the Apple Support site:
  - About Wake on Demand

This article describes how the Wake on Demand service works and lists its key features. It also contains complete instructions for setting up Wake on Demand, with additional information for waking from a Windows computer, waking portable computers, and waking over wireless networks.

Note: Mac OS X does not support Wake on WAN/LAN from the off state (only from sleep). For details, see .

# Remotely Enable Wake on LAN BIOS Settings for Dell Computers

Instead of manually enabling the Wake on LAN BIOS settings, you can use the Dell Client configuration Utility (DCCU) to update your Dell computers remotely.

See the following pages on the Dell TechCenter for details:

• Configuring the BIOS using the Dell Client Configuration Utility (DCCU)

**Note:** The installation of the DCCU requires the Microsoft .NET Framework.

- Dell Client Configuration Toolkit CCTK
- OpenManage Client Instrumentation (OMCI)

# **OMCI** Overview

The Dell OpenManage Client Instrumentation (OMCI) software enables OptiPlex, Dell Precision, and Latitude computers to be managed remotely.

OMCI is based on the Common Information Model (CIM), which is a systems management protocol defined by the Distributed Management Task Force (DMTF), an industry-recognized standards body.

When OMCI is installed on the Dell client computers, you can enable remote management application programs to access information about the client computers, manage assets, or monitor the status. For example, you can collect system information such as the BIOS, CMOS, System Management BIOS (SMBIOS), operating system, APIs, DLLs, and registry settings. OMCI exposes this information through enterprise management consoles that support industry standards, and through Dell OpenManage products such as IT Assistant and OpenManage Client Connector.

With OMCI installed, you can then run the script from EvokeIT to remotely enable the Wake on LAN BIOS settings on the Dell client computers.

## **Additional Information**

For a list of Dell models that support OMCI, see the readme file located in the OMCI installation directory. The default installation path for a typical installation of OMCI is C:\Program Files\Dell\OpenManage\Client.

For information about OMCI, see the OMCI White Paper and the OMCI User's Guide on the OpenManage Client Instrumentation (OMCI) page.

# Install OMCI

Install OMCI on the Dell computers that you want to remotely enable for Wake on LAN. OMCI can be installed locally using the installation wizard, or remotely using a silent or administrative installation.

Download the most recent OMCI version from the OpenManage Client Instrumentation (OMCI) page.

You can install OMCI using one of the following ways:

- Local installation: Use the installation wizard to install OMCI on a Dell client computer. You can install the complete package or select a custom set of components.
- Silent installation: Incorporate a series of command-line switches, provided by OMCI, to remotely install the product using an electronic software distribution tool without end user interaction.
- Administrative installation: Deploy OMCI to client computers using a desktop management system, such as Microsoft System Center Configuration Manager.

For information, see the OMCI User's Guide available through the <u>OpenManage Client</u> Instrumentation (OMCI) page.

# Remotely Enable Wake on LAN BIOS Settings for HP Computers

You can remotely update the Wake on LAN BIOS settings on your HP computers using a Windowsbased BIOS configuration utility from HP's System Software Manager (SSM).

The BIOS utility, **BiosConfigUtility.exe**, is a command-line utility. It can be deployed independent of SSM. When used together with a configuration text file, you can remotely enable Wake on LAN settings on your HP computers.

Check the HP System Software Manager website (www.hp.com/go/ssm) for the latest version.

You will need to prepare the configuration text file that contains the Wake on LAN settings for your HP models. The following sections describe how to:

- Get the BIOS configurations from your HP models.
- Create a master configuration file with only the Wake on LAN settings.
- Apply the Wake on LAN settings to the HP computers in your organization.

BIOS configuration is supported on most high-end commercial HP computers. For a list of supported computers, see the HP SSM "Release Notes" on the HP System Software Manager website (www.hp.com/go/ssm).

# Remotely Enable Wake on LAN BIOS Settings for Other Computers

Fujitsu - Siemens and Lenovo (IBM) offer the solutions described here. To learn how to remotely update the Wake on LAN BIOS settings on computers other than Dell or HP, contact the hardware vendor.

### Fujitsu - Siemens

- DeskView Instant BIOS Management, which includes a utility called BIOSSET.exe.
- DeskView Instant drivers

### Lenovo (IBM)

• <u>IBM Systems Director</u> and the <u>Remote Deployment Manager</u> (RDM) extension, with deployment agents similar to Configuration Manager.

### **Other Vendors**

To learn how to remotely update the BIOS settings on other computers, such as Toshiba, Sony, and Acer, contact the hardware vendor.

# **Contacting Aptean Technical Support**

After your deployment process is complete, you can visit the Aptean Technical Support portal to submit and track any issues you have with your EvokelT implementation.

The Support portal also gives you access to the Aptean Knowledge Base, which contains articles for troubleshooting, best practices, and other information about customizing your product configurations.

For Technical Support contact information or to log on to the portal, visit the <u>Support page on</u> <u>aptean.com</u>.

# Index

### В

### BIOS

solution, Dell 43 solution, Fujitsu - Siemens 47 solution, HP 46 solution, Lenovo (IBM) 47 solutions, other vendors 47

broadcast discovery clustering 24

### С

### clients Wake on WAN settings 24 clustering, options for Wake on WAN 24 ConfigMgr, integration 13

### D

Dell BIOS solution 43

DellSetBIOSWakeupAllNICs.exe. zip 43 OMCI installation 45

OMCI overview 44

### F

Fujitsu - Siemens BIOS solution 47

### Н

HP BIOS solution 46

### I

IP network number clustering 24

### L

Lenovo (IBM) BIOS solution 47

### Ν

network clustering options for Wake on WAN 24

### 0

OMCI

install 45 overview 44

overviews 15

Wake on LAN 9

### Ρ

patch management 13 power states and transitions waking computers 17

### R

remote computer access 13

### S

scheduled maintenance windows 13 standby

determine client wake capability 16 waking clients from 17

### V

Verdiem Customer Care portal

Dell solution, #157 43 HP solution, #259 46

Verdiem Power Management Pack 13

### W

Wake on LAN, configuring 21 Wake on WAN

ConfigMgr, integration 13 enabling clients for

Wake on WAN mode setting 24

patch management 13

remote computer access 13 scenarios 13

Wake on WAN settings 24 Wake on Web 13 waking computers

testing client wake capabilities 16 through keyboard and mouse 17